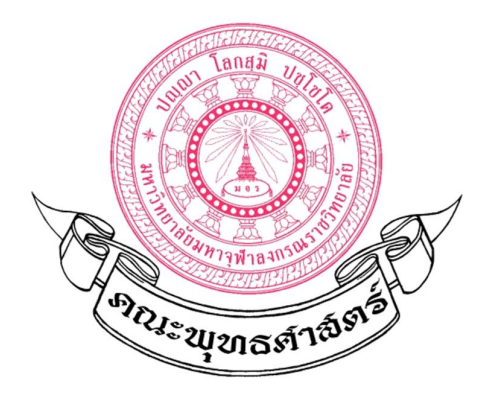

# คู่มือการยื่นคำร้องออนไลน์ เพื่อขอหนังสือรับรองเพื่อต่อวีซ่านิสิตคณะพุทธศาสตร์

จัดทำโดย สำนักงานคณบดีคณะพุทธศาสตร์ ในช่วงการแพร่ระบาดของไวรัสโคโรน่า (โควิด-19) การจัดการศึกษาออนไลน์ เป็นปัญหาแก่นิสิต ต่างประเทศและนิสิตไทยในการขอหนังสือรับรองเพื่อใช้ประโยชน์แก่ตนเองเป็นอย่างมาก เนื่องจาก มหาวิทยาลัยไม่ได้ดำเนินการจัดรถรับส่งนิสิต ทำให้นิสิตต้องเดินทางมาทำเนินการด้านงานเอกสารต่อวีซ่าด้วย ตนเองที่มหาวิทยาลัย ซึ่งนิสิตส่วนมากอยู่กรุงเทพมหานคร ค่าเดินทางไปยังมหาวิทยาลัยวังน้อยนั้น มีค่าใช้จ่าย สูงมาก และต้องเดินทางหลายครั้งกว่าเอกสารจะดำเนินการแล้วเสร็จ ดังนั้น คณะพุทธศาสตร์ จึงได้จัดทำระบบ การขอหนังสือออนไลน์ขึ้น เพื่อให้นิสิตสามารถกรอกคำขอผ่านระบบออนไลน์และเมื่อเอกสารดำเนินการแล้ว เสร็จ นิสิตแค่เดินทางมารับเพียงครั้งเดียวเท่านั้น หรือนิสิตสามารถพิมพ์เอกสารใบรับรองเองได้จากที่พักโดยไม่ ต้องเดินทางมายังมหาวิทยาลัย ทั้งนี้ เพื่อให้นิสิตได้รับการบริการจากสำนักงานอย่างสะดวกขึ้น และยังลดความ เสี่ยงของการแพร่ระบาดของไวรัสโคโรน่า ได้ในอีกทางหนึ่งด้วย

คู่มือการออกเอกสารต่อวีซ่าของนิสิตชาวต่างชาติออนไลน์นี้ จัดทำขึ้นเพื่อใช้ประกอบกับระบบ ออนไลน์ที่คณะพุทธศาสตร์สร้างขึ้นเท่านั้น ไม่สามารถใช้กับส่วนงานอื่นได้ และเพื่อให้การปฏิบัติงานของ เจ้าหน้าที่คณะพุทธศาสตร์สามารถให้บริการและอำนวยความสะดวกแก่นิสิตทั้งชาวไทยและชาวต่างประเทศได้ อย่างมีคุณภาพมากขึ้น ...

> จัดทำโดย นายธานินท์ เมียส นักวิเทศสัมพันธ์ สำนักงานคณบดี

## ขั้นตอนที่ 1

### ส่วนที่ 1 การเตรียมพร้อมเอกสาร

เอการสารเกี่ยวกับตัวบุคคลที่ต้องใช้เป็นเอกสารประกอบในการยื่นคำร้องเพื่อขอหนังสือ รับรอง ได้แก

| 1 | สำเนาบัตรประจำตัวนิสิต                          | จำนวน <b>1</b>   | ชุด |
|---|-------------------------------------------------|------------------|-----|
| 2 | สำเนาบัตรประชาชน/หนังสือเดินทาง                 | จำนวน <b>1</b>   | ଏ୍ଉ |
| 3 | หนังสือรับรองที่อยู่ (สำหรับนิสิตชาวต่างประเทศ) | จำนวน <b>1</b>   | ชุด |
| 4 | สำเนาใบเสร็จค่าทะเบียนประจำปีการศึกษา           | จำนวน <b>1</b>   | ชุด |
| 5 | ใบแสดงผลการศึกษา ประจำปีการศึกษาปัจจุบัน        | จำนวน <b>1</b>   | ชุด |
| 6 | รูปถ่าย ขนาด 2 นิ้ว                             | จำนวน <b>1</b> ' | ใบ  |
|   |                                                 |                  |     |

### ส่วนที่ 2 การยืนคำร้อง

หลังจากนิสิตได้เตรียมเอกสารเรียนร้อยแล้ว นิสิตสามารถยืนคำร้องผ่านเว็บไซต์คณะพุทธ ศาสตร์ (<u>https://fb.mcu.ac.th</u>) หรือผ่านลิงค์ <u>https://forms.gle/nuy3XqyFKZLjtrHUA</u>

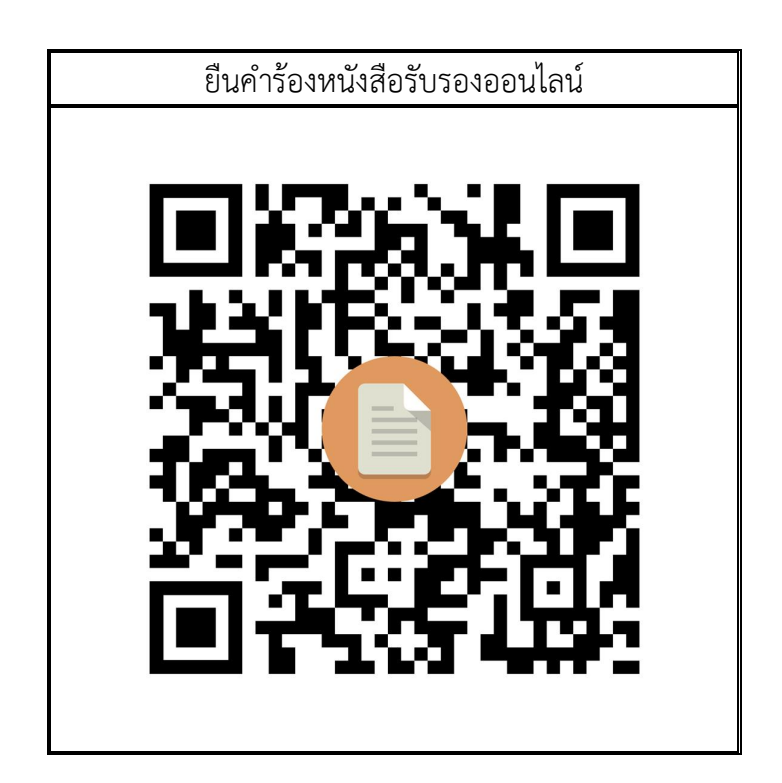

#### คำอธิยายประเภทวีซ่า

้สำนักงานตำรวจแห่งชาติ ได้แบ่งประเภทของวีซ่าเป็น 7 ประเภทดังนี้

- 1 วีซ่าประเภทคนเดินทางผ่านราชอาณาจักร หรือวีซ่าสำหรับต่อเครื่อง (Transit Visa)
- 2 วีซ่าประเภทนักท่องเที่ยว (Tourist Visa)
- 3 วีซ่าประเภทคนอยู่ชั่วคราว (Non-Immigrant Visa)
- 4 วีซ่าเจ้าหน้าที่ทางการทูต (Diplomatic Visa) สามารถพำนักในราชอาณาจักร ครั้งละไม่เกิน 90 วัน
- 5 วีซ่าสำหรับผู้ปฏิบัติหน้าที่เป็นทางการ (Official Visa)
- 6 วีซ่าประเภทอัธยาศัยไมตรี (Courtesy Visa)
- 7 วีซ่าประเภทคนอยู่ชั่วคราวเพื่อการพำนักในราชอาณาจักรระยะยาว (Long Stay)

ซึ่งในคู่มือนี้ จะแสดงประเภทวีซ่าเฉพาะประเภทวีซ่าคนอยู่ชั่วคราว (Non-Immigrant Visa) เท่านั้น ซึ่งเป็นประเภทที่นิสิตต้องใช้เพื่อพำนักอยู่ในประเทศไทยเพื่อศึกษาต่อได้

### <u>วิธีการกรอกข้อมูลผู้ยื่นคำร้องขอหนังรับรองออนไลน์</u>

เมื่อนิสิตแสกนคิวอาร์โค๊ตแล้ว จะเข้าสู่เว็บเพจหน้าที่ ๑ เพื่อให้กรอกข้อมูลรายละเอียดใน การใช้เป็นฐานข้อมูลเพื่อออกเอกสารใบรับรอง โดยจะมีการให้กรอกข้อมูล จำนวน ๕ หน้าเว็บเพจ และนิสิตต้องกรอกข้อมูลให้ถูกต้องครบถ้วน ซึ่งนิสิตต้องทบทวนข้อมูลให้ถูกต้องในแต่ละหน้า เนื่องจากหากนิสิตกรอกข้อมูลผิด ความล่าช้าของเอกสารก็จะเพิ่มมากขึ้น เพื่อไม่ให้เสียเวลา ดังกล่าว ในการกรอกข้อมูลแต่ละช่อง ต้องตรวจสอบให้ดีอย่าให้ข้อมูลผิดพลาดได้

# <u>หน้าเว็บเพจที่ 1 กรอกข้อมูลดังต่อไปนี้</u>

- ๑. รหัสประจำตัวนิสิต
- ๒. ชื่อ-ฉายา-นามสกุล
- **.** อายุ
- ๔. สัญชาติ
- แสร็จแล้วกดปุ่ม "ถัดไป" เพื่อไปยังหน้าเว็บเพจที่ ๒

| Fit field this Classifier of the second and a second and a |            |                                                                                                    |  |
|----------------------------------------------------------------------------------------------------|------------|----------------------------------------------------------------------------------------------------|--|
| dimin.mess@mcu.sch #filligif   rsubstabilitied   rsubstabilitied   ubstabilitied   ubstabilit                                                                                                    |            | คำร้องทั่วไป General Form                                                                                                    |  |
| IS Student *   wikatuse via Student *   wikatuse via Student *   Student *   wikatuse via Student *   Wikatuse via Student *   Wikatuse via Student * <tr< th=""><th></th><th>dhanin.meas@mcu.ac.th สลับบัญชี<br/>ระบบจะบันทักชื่อและรูปภาพที่เชื่อมโยงกับบัญชี Google เมื่อคุณอัปโหลดไฟล์และส่งแบบฟอร์มนี้.<br/>อีเมลของคุณจะไม่รวมอยู่ในคำดอบ<br/>*จำเป็น</th><th></th></tr<>                                                                                                    |            | dhanin.meas@mcu.ac.th สลับบัญชี<br>ระบบจะบันทักชื่อและรูปภาพที่เชื่อมโยงกับบัญชี Google เมื่อคุณอัปโหลดไฟล์และส่งแบบฟอร์มนี้.<br>อีเมลของคุณจะไม่รวมอยู่ในคำดอบ<br>*จำเป็น |  |
| Fell Nome *   Bachwarkviklauruharuhuu uunanananankukkabunautuluunumanäonnua luikukuutlautu   Imaine                                                                                                    |            | ID Student *<br>รหัสประจำดัวนิสิด<br>5201201113                                                                                                    |  |
| Age*         anq         33         Nationality*         ärgurä (Example: Myanmar, Chinese, Vietnamese)         Thai         inv:       CAMBODIAN         Sinuuristatuutu doogle vistu         Vuotastikatuutu doogle vistu                                                                                                    |            | Full Name *<br>นิสิตไทยให้เขียนชื่อเป็นภาษาไทย นอกจากขอหนังสือรับรองเป็นจบับภาษาอังกฤษ ให้เขียนชื่อเป็น<br>ภาษาอัง ตัวพิมพ์ใหญ่ทั้งหมด (Big Font)<br>DHANIN MEAS           |  |
| Nationality *<br>สัญชาติ (Example: Myanmar, Chinese, Vietnamese)<br>Thai<br>อิณีขา CAMBODIAN<br>มานส่งรหัสผ่านใน Google ฟอร์ม<br>หามส่งรหัสผ่านใน Google ฟอร์ม                                                                                                    |            | Age *<br>anų<br>33                                                                                                    |  |
| <mark>ถัดไป ถึงแบบฟอร์ม</mark><br>ทำมส่งรหัสผ่านใน Google ฟอร์ม<br>แบบฟอร์มนี้ถูกสร้างขึ้นภายใน มหาวิทยาลัยมหาจพ้าลงกรณราชวิทยาลัย รายงานการละเมิด                                                                                                    |            | Nationality *<br>ສັญປາສິ (Example: Myanmar, Chinese, Vietnamese)<br>O Thai                                                                                                 |  |
|                                                                                                    |            | <mark>ถัดไป ถ้างแบบฟอร์ม</mark><br>ามส่งรทัสผ่านใน Google ฟอร์ม<br>แบบฟอร์มนี้ถูกสร้างขึ้นคายใน มหาวิทยาลัยมหาจุฬาลงกรณะาชวิทยาลัย <u>รายงานการละเมิด</u>                  |  |
| 🖪 Google ฟอร์ม                                                                                                    | <b>j</b> B | Google ฟอร์ม                                                                                                    |  |

#### หมายเหตุ

-ในกรณีสถานะนิสิตเป็นนิสิตชาวไทยสามารถเลือกเมนู (Thai) และผ่านไปตอบตารางที่ 3 ได้เลย

## <u>หน้าเว็บเพจที่ 2 กรอกข้อมูลดังต่อไปนี้</u>

- ๑. ชื่อประเทศ
- ๒. เลขที่หนังสือเดินทาง
- ๑. วัน/เดือน/ปี วันหมดอายุหนังสือเดินทาง
- ๔. ประเภทวีซ่า
- ๕. วัน/เดือน/ปี วันหมดอายุวีซ่า ๖. เสร็จแล้วกดที่ปุ่ม "ถัดไป" เพื่อไปยังหน้าเว็บเพจที่ ๓

|            | คำร้องทั่วไป General Form                                                                                                    |
|------------|----------------------------------------------------------------------------------------------------|
|            | dhanin.meas@mcu.ac.th สลับบัญชี<br>ระบบจะบันทึกชื่อและรูปภาพที่เชื่อมโยงกับบัญชี Google เมื่อคุณอัปโหลดไฟล์และส่งแบบฟอร์มนี้.<br>อีเมลของคุณจะไม่รวมอยู่ในคำดอบ<br>*จำเป็น |
|            | Foreign students                                                                                                    |
|            | Country *<br>example: Myanmar                                                                                                    |
|            | CAMBODIA                                                                                                    |
|            | Passport No. *<br>Big Font Ex MB123456<br>N00179344                                                                                                    |
|            | Expired date of Passport *<br>วันที่<br>13/01/2025 🗖                                                                                                    |
|            |                                                                                                    |
|            | Type of Visa *<br>In case of students who living out side of Thailand. if you need invitation letter for visa to<br>Thailand, select "No Visa"                             |
|            | Non-Immigrant Visa                                                                                                    |
|            | Tourist Visa     Transit Visa (20 Dav)                                                                                                    |
| j <b>o</b> | O No Visa                                                                                                    |

| Expired date of Visa * <ul> <li>No Visa</li> <li>Šun: 30/09/2021</li> </ul>            |  |
|----------------------------------------------------------------------------------------|--|
| กลับ ถัดไป ล้างแบบฟอร์ม                                                                |  |
| ห้ามส่งรหัสผ่านใน Google ฟอร์ม                                                         |  |
| แบบฟอร์มนี้ถูกสร้างขึ้นภายใน มหาวิทยาลัยมหาจุฬาลงกรณราชวิทยาลัย <u>รายงานการละเมิด</u> |  |
| Google ฟอร์ม                                                                           |  |

### หน้าเว็บเพจที่ 3 กรอกข้อมูลดังต่อไปนี้

 ๑. เลือกชั้นปี (ปี ๑ - ปี ๔ ส่วนคำว่าอื่น ๆ ใช้ในกรณีที่นักเรียนหลักสูตรประกาศนียบัตร ต้องการใบรับรอง)

- ๒. เลือกระดับการศึกษา (ปริญญาตรี โท- เอก หรือ หลักสูตรประกาศนียบัตร)
- ๓. เลือกสาขาวิชาที่กำลังศึกษาอยู่
- ๙. เลือกจุดประสงค์ของการใช้หนังสือรับรอง
- แสร็จแล้วกดที่ปุ่ม "ถัดไป" เพื่อไปยังหน้าเว็บเพจที่ ๔

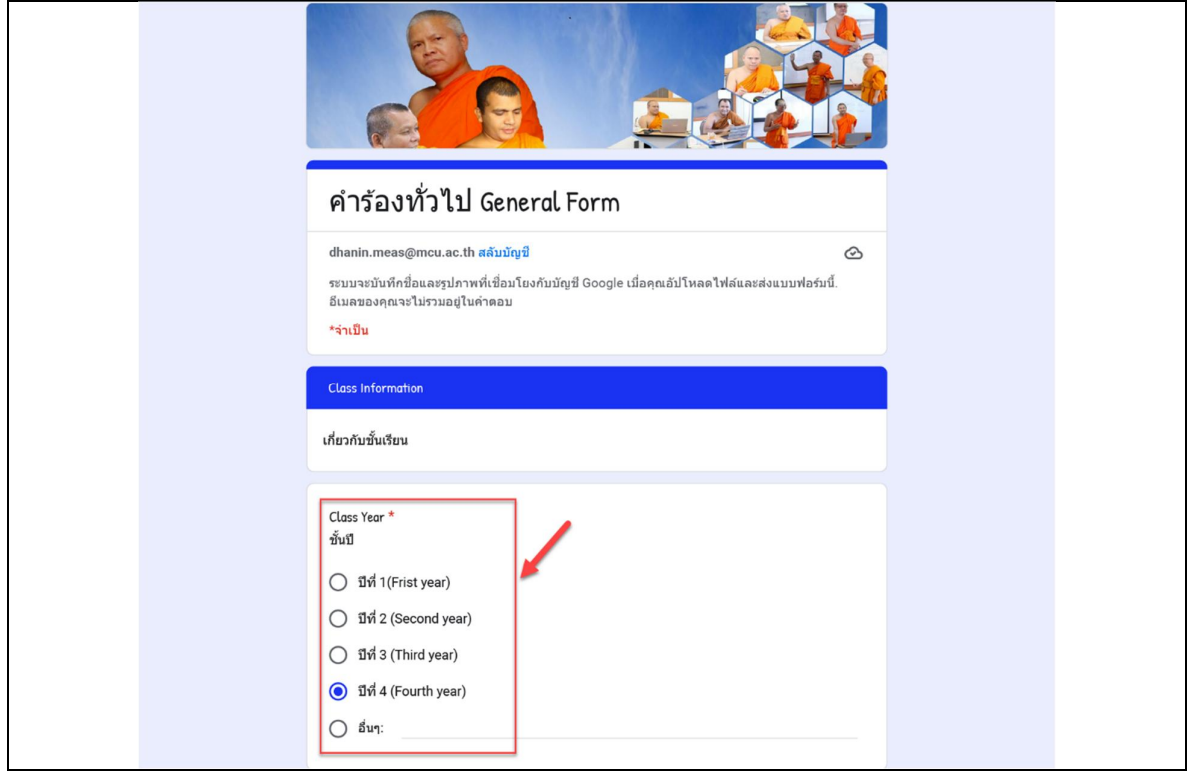

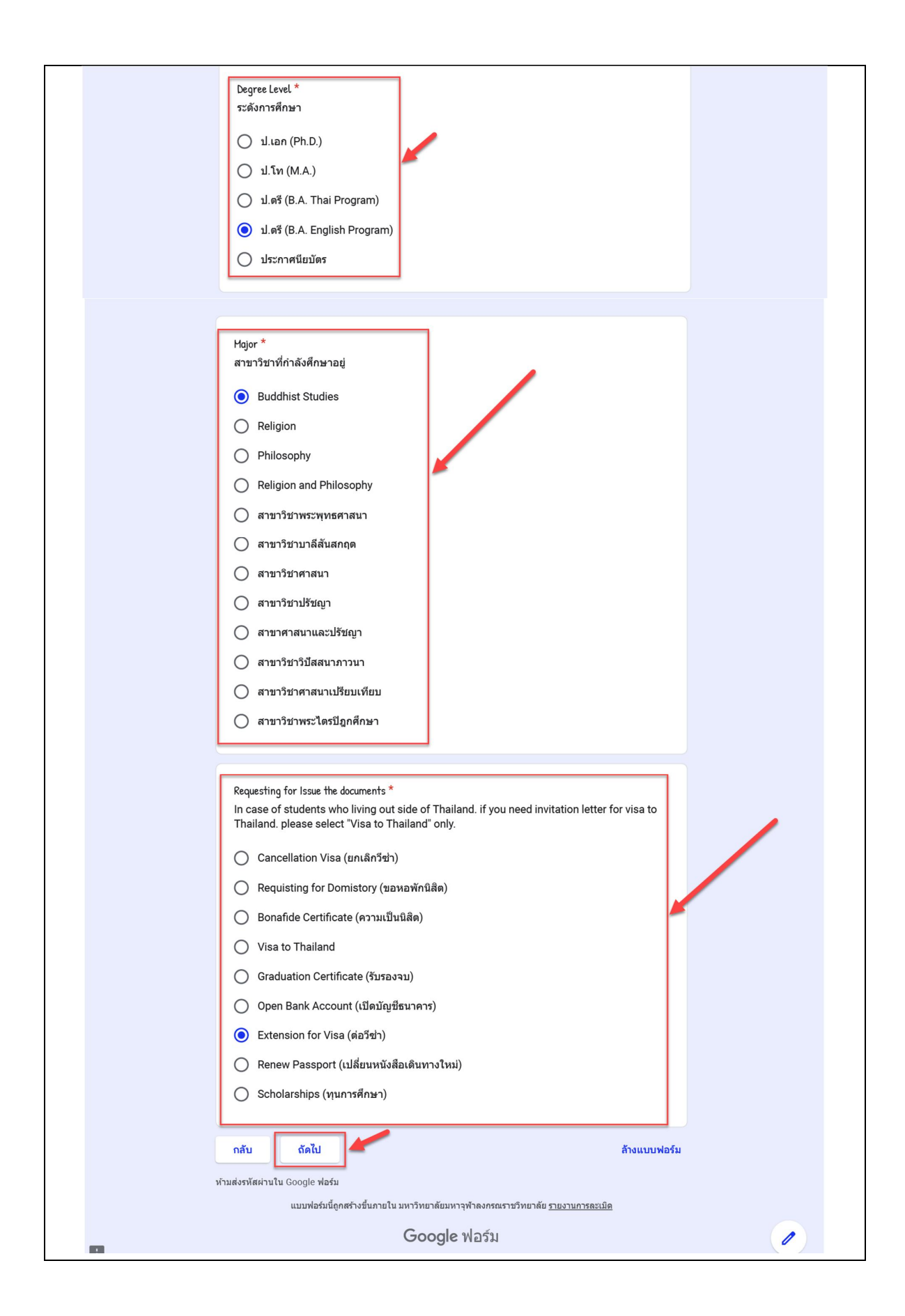

## <u>หน้าเว็บเพจที่ 4 กรอกข้อมูลดังต่อไปนี้</u>

๑. เลือกภาษาของหนังสือรับรองว่าต้องการให้ออกหนังสือรับรองเป็นภาษาไทยหรือ ภาษาอังกฤษ

๒. เสร็จแล้วกดที่ปุ่ม "ถัดไป" เพื่อไปยังหน้าเว็บเพจที่ ๕

| คำร้องทั่วไป General Form                                                                                                  |
|----------------------------------------------------------------------------------------------------|
| dhanin.meas@mcu.ac.th สลับบัญชี                                                                                            |
|                                                                                                    |
| ระบบจะบันทึกชื่อและรูปภาพที่เชื่อมโยงกับบัญชี Google เมื่อคุณอัปโหลดไฟล์และส่งแบบฟอร์มนี้.<br>อีเมลของคณจะไม่รวมอย่ในคำตอบ |
| *จำเป็น                                                                                                    |
| Thai language" only.                                                                                                    |
| Recommendation letter *         In Thai language         In English language                                               |
| กลับ ถัดไป สำงแบบฟอร์ม                                                                                                    |
| หามลงรหลผานเน Google พอรม<br>แบบฟอร์มนี้ถูกสร้างขึ้นภายใน มหาวิทยาลัยมหาจฬาลงกรณราชวิทยาลัย รายงานการละเมิด                |
| Goode ฟอร์น                                                                                                    |
|                                                                                                    |
|                                                                                                    |

### หน้าเว็บเพจที่ ๕ กรอกข้อมูลดังต่อไปนี้

 ๑. กรอกเกรดเฉลี่ยสะสม โดยนิสิตสามารถเข้าดูเกรดของตนเองได้ที่ฐานข้อมูลส่วนบุคคล ของนิสิตที่จัดทำโดยสำนักทะเบียนและวัดผล หรือหากผลการศึกษาไม่บริบูรณ์ สามารถขอหนังสือ รับรองเกรดจากสำนักทะเบียนและวัดผลได้โดยตรง
 ๒. กรอกเบอร์โทรศัพท์ที่ใช้อยู่ในปัจจุบันเพื่อรับการแจ้งจากคณะพุทธศาสตร์เมื่อเอกสาร

ดำเนินการเสร็จสิ้นหรือข้อมูลผิดพลาดหรือขอข้อมูลเพิ่มเติม

๓. กรอกที่อยู่ปัจจุบัน โดยแบ่งการกรอกเป็นดังนี้

๓.๑ เลขที่, หมู่ที่ ชื่อคณะ ชื่อวัด **(**ถ้าไม่มีข้อมูลส่วนใดให้ตัดออก เช่น บางวัดไม่มี

คณะ)

๓.๒ กรอกชื่อตำบล หรือแขวง ๓.๓ กรอกชื่ออำเภอ หรือเขต ๓.๔ กรอกชื่อจังหวัด ๓.๕ ใส่เลขรหัสไปรษณีย์

```
๔. เสร็จแล้วกด "ส่ง"
```

### เสร็จสิ้นการยื่นคำร้องการขอใบรับรองออนไลน์

| คํ   | ำร้องทั่วไป General Form                                                                 |
|------|------------------------------------------------------------------------------------------|
| dha  | anin.meas@mcu.ac.th สลับบัญชี                                                            |
| ระบ  | บบจะบันทึกชื่อและรูปภาพที่เชื่อมโยงกับบัญชี Google เมื่อคุณอัปโหลดไฟล์และส่งแบบฟอร์มนี้. |
| อีเม | มลของคุณจะไม่รวมอยู่ในคำดอบ                                                              |
| *จำ  | า <mark>เป็น</mark>                                                                      |
| You  | ir information                                                                           |
| L11  | รดเฉลี่ยสะสม (GPA) *<br>77                                                               |
| ເນດ  | อร์โทรศัพท์ (Phone Number) *                                                             |
| 09   | 957382059                                                                                |
| ที่อ | บยู่ปัจจุบัน (Address) *                                                                 |
| บ้า  | นเลขที่ /ชื่อวัด/Home no./ Wat or Temple name                                            |
| 79   | หมู่ 1                                                                                   |
| ตำ   | บล (Subdistrict) *                                                                       |
| Kw   | /aeng/Tambol                                                                             |
| ลำ   | ใทร                                                                                      |

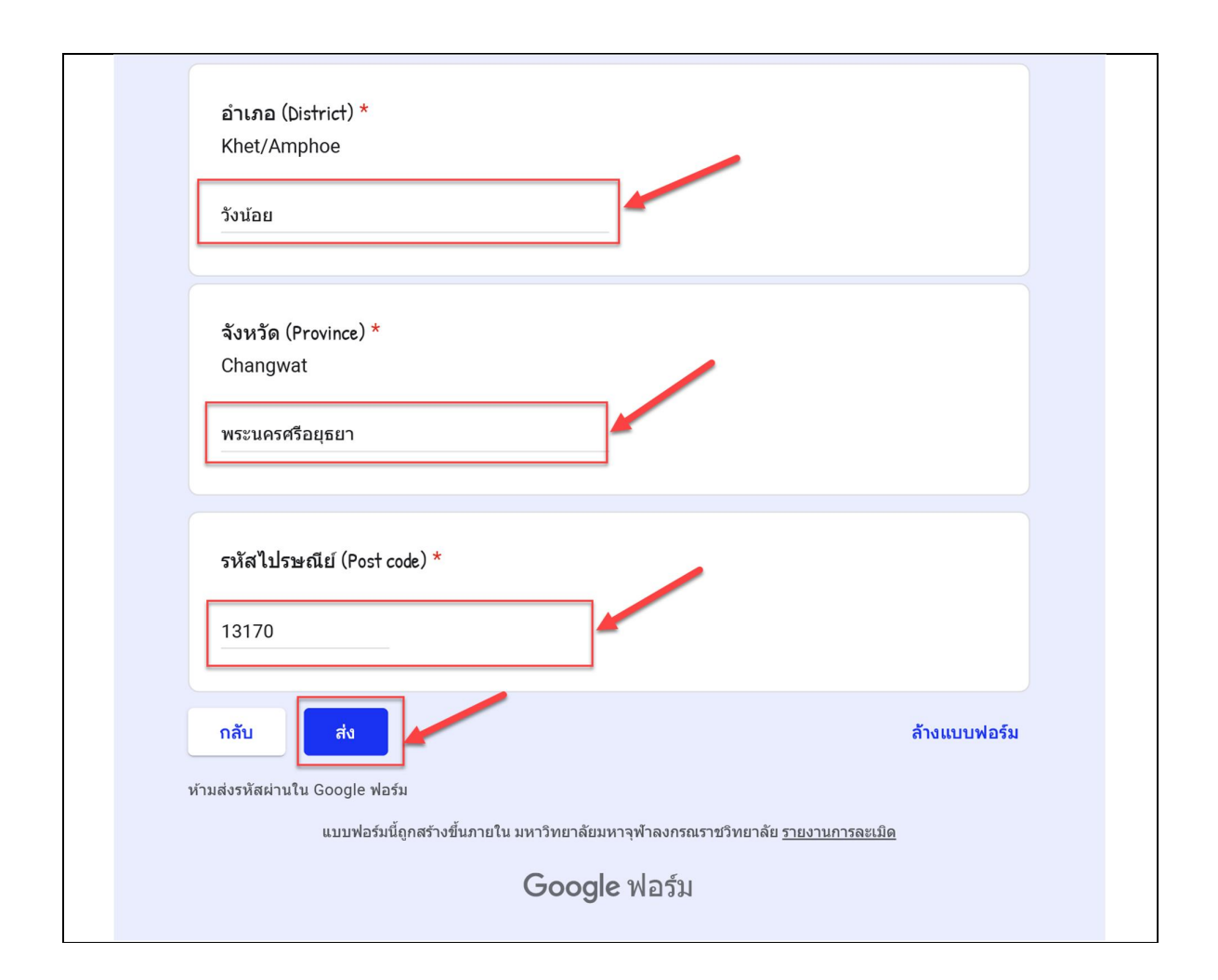

เจ้าหน้าที่ผู้รับผิดชอบจะตรวจสอบความถูกต้องของข้อมูลและดำเนินการพิมพ์เอกสาร เพื่อให้ผู้บริหารลงนาม เมื่อเสร็จแล้ว จะดำเนินการแจ้งแก่นิสิตตามหมายเลขโทรศัพท์ที่ได้ให้ไว้ใน แบบฟอร์ม

#### <u>ปัญหาและอุปสัค</u>

๑. นิสิตกรอกข้อมูลไม่ถูกต้อง และบางครั้งโทรประสานงานไม่สามารถติดต่อได้

๒. การนำเอกสารให้ผู้บริหารลงนาม อาจใช้เวลานานเนื่องจากผู้บริหารภารกิจมาก

m. เกรดบางรายวิชาอ<sup>ื</sup>อกช้า ทำให้มีผลต่อการคำนวณเกรดเฉลี่ย<sup>์</sup>สะสมของนิสิต

#### <u>แนวทางแก้ไข</u>

 ๑. ติดต่อแจ้งข่าวในช่องทางไลน์กลุ่มของชมรมนิสิตคณะพุทธศาสตร์ นิสิตที่อยู่ห้อง เดียวกันจะมีวิธีการติดต่อแจ้งข่าวกันเองได้

๒. ลดภาระงานผู้บริหารด้วยการให้คณบดีลงนามเฉพาะหนังสือรับรองต่อวีซ่า เท่านั้น หนังสือรับรองอื่นที่รองคณบดี หัวหน้าภาควิชา หรือเลขานุการสำนักงานคณบดีมีอำนาจลง นามได้ ให้ลงนามแทน

๓. นำผลกระทบด้านเกรดออกซ้าแจ้งแก่ผู้บริหารต้นสังกัดตามลำดับ

### ขั้นตอนแสดงการดำเนินการและระยะเวลาโดยประมาณในการออกเอกสารออนไลน์

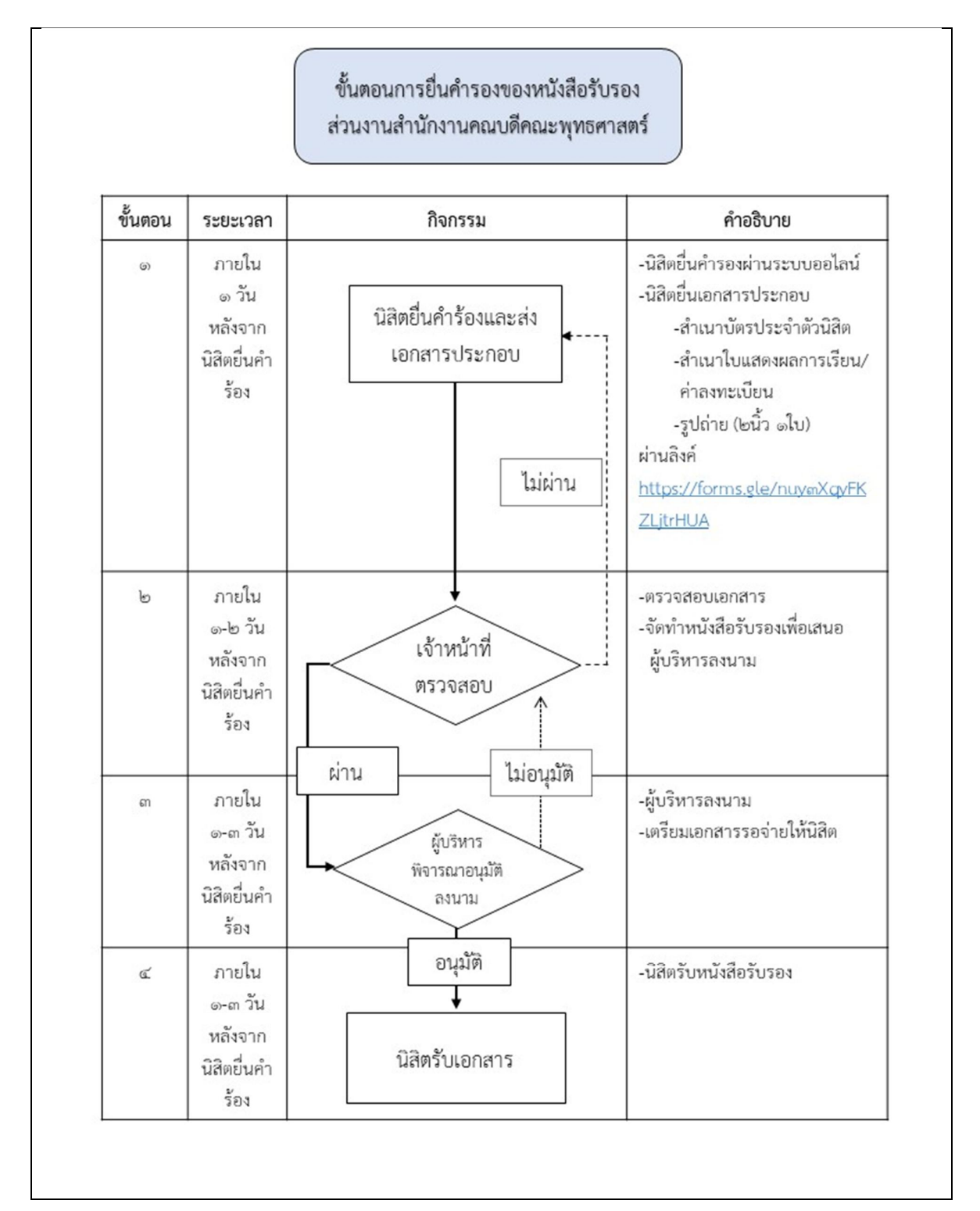

นิสิตสามารถติดต่อขอรับหนังสือรับรองได้ที่ สำงานโครงการหลักสูตรพุทธศาสตรบัณฑิต ภาคภาษาอังกฤษ อาคารเรียนรวม โซน D ชั้นที่ 1 ห้อง D119 มหาวิทยาลัยมหาจุฬาลงกรณราชวิทยาลัย ตำบลลำไทร อำเภอวังน้อย จังหวัดพระนครศรีอยุธยา 13170

> หรือติดต่อ นายธานินท์ เมียส นักวิเทศสัมพันธ์ คณะพุทธศาสตร์